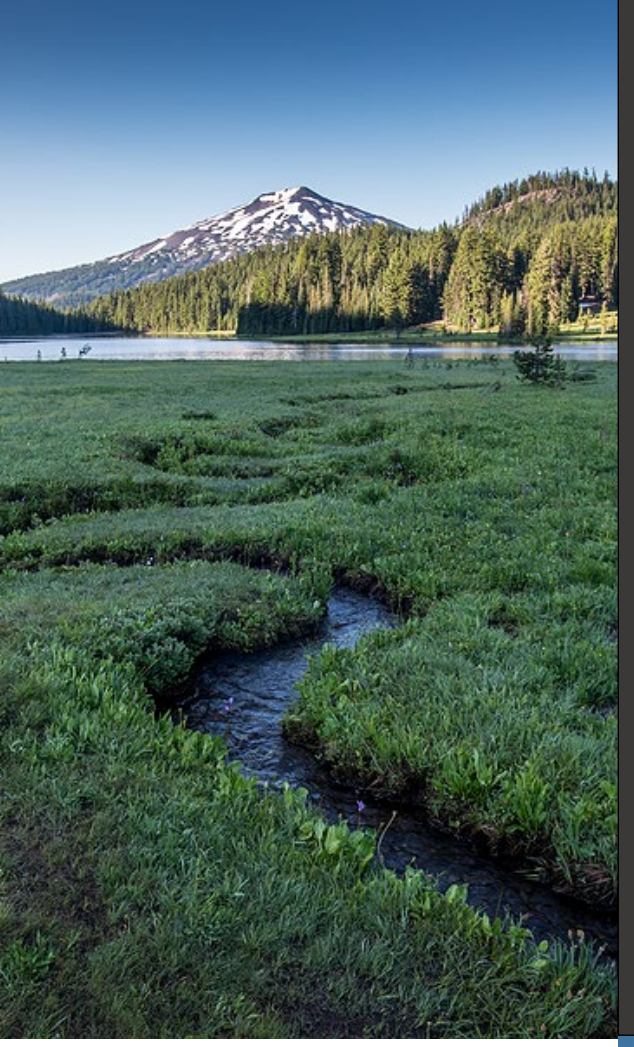

# HOT Supervisor License User Guide HOT Program

Issue Date: April 16, 2024 Revision Date: Revision No.:

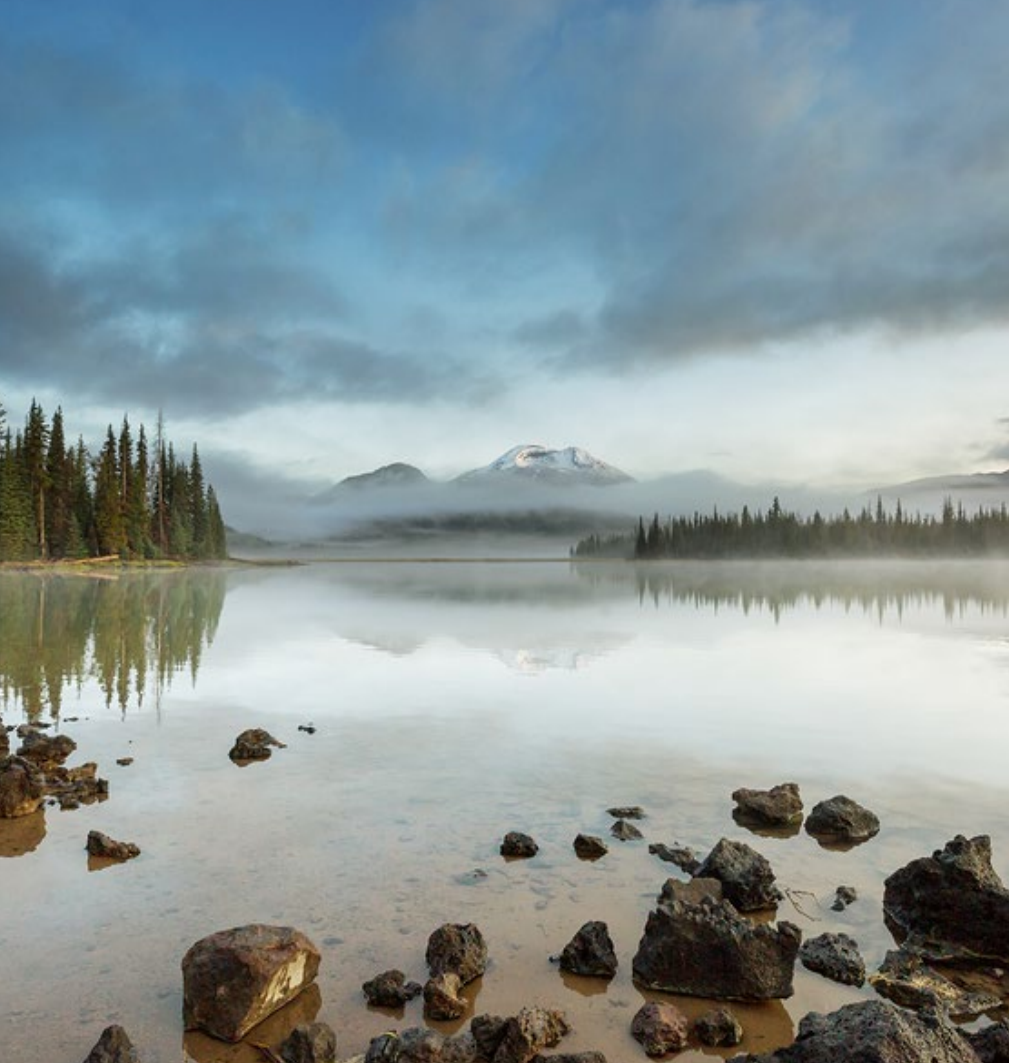

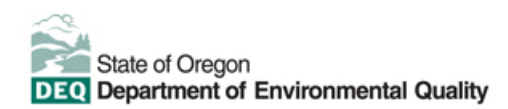

This document was prepared by Oregon Department of Environmental Quality 700 NE Multnomah Street, Suite 600 Portland Oregon, 97232 Contact: <u>YourDEQOnline@deq.oregon.gov</u>

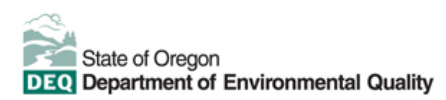

#### **Translation or other formats**

<u>Español</u> | <u>한국어</u> | <u>繁體中文</u> | <u>Pycский</u> | <u>Tiếng Việt</u> | <u>Juger</u> 800-452-4011 | TTY: 711 | <u>deqinfo@deq.oregon.gov</u>

#### Non-discrimination statement

DEQ does not discriminate on the basis of race, color, national origin, disability, age, or sex in administration of its programs or activities. Visit DEQ's <u>Civil Rights and Environmental Justice page.</u>

## **System Overview**

The Oregon Department of Environmental Quality has instituted the use of a modernized, cloud-based tool for a selection of compliance programs within the agency and several business processes that involve the public and regulated entities. This document describes how to request a **HOT Supervisor License** through the Your DEQ Online database.

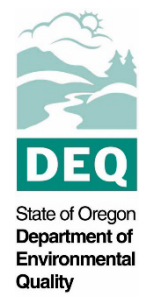

<u>Your DEQ Online</u> is an Environmental Data Management System designed to combine current DEQ processes across air, land, and water divisions in one convenient and

easily accessible portal. The system enables users to submit applications, upload reports, enter data, check the status of applications, pay fees or fines, and manage account activity. In addition, the system allows for greater public access to environmental data without the need to request this information from DEQ staff.

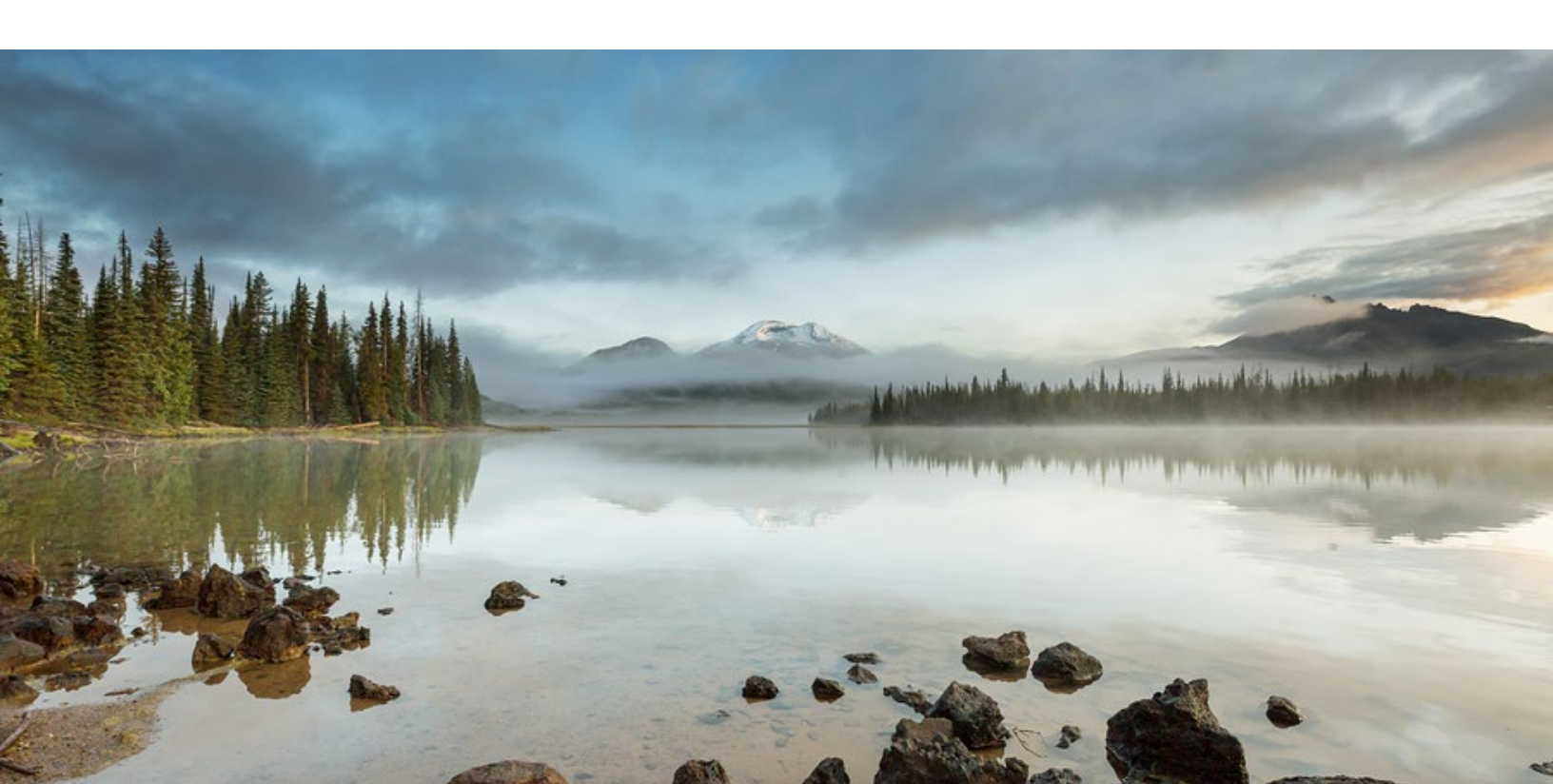

## **Table of Contents**

| 1 Introduction           |                  |                                   |    |  |  |
|--------------------------|------------------|-----------------------------------|----|--|--|
|                          | 1.1              | Your DEQ Online                   | 1  |  |  |
|                          | 1.2              | Navigating in YDO – The Dashboard | 2  |  |  |
| 2                        | Link             | ik To Existing License            | 4  |  |  |
| 3                        | Арр              | plying for a New License          | 7  |  |  |
|                          | 3.1              | Step 1 – Basic Info Tab           | 8  |  |  |
|                          | 3.2              | Step 2 – Attachment Tab           | 9  |  |  |
|                          | 3.3              | Step 3 – Payment Tab              | 10 |  |  |
|                          | 3.3.             | 3.1 Select your payment option    | 11 |  |  |
|                          | 3.4              | Step 4 – Review Tab               | 12 |  |  |
|                          | 3.5              | Step 5 – Submission Tab           | 13 |  |  |
| 4                        | Rer              | newing a License                  | 15 |  |  |
| 5                        | Nar              | me Change                         | 17 |  |  |
| 6                        | Ser              | nd back                           | 19 |  |  |
| 7                        | Tra              | ack Your Submittal                | 20 |  |  |
|                          | 7.1              | View Submittal Detail             | 20 |  |  |
|                          | 7.1.             | I.1 Submittal Summary Tab         | 20 |  |  |
|                          | 7.1.             | I.2 Attachment Tab                | 21 |  |  |
|                          | 7.1.             | I.3 Issuance Tab                  | 21 |  |  |
|                          | 7.1.             | I.4 Email History Tab             | 22 |  |  |
| 7.1.5 Payment Tab        |                  |                                   |    |  |  |
| 7.1.6 Correspondence Tab |                  |                                   |    |  |  |
|                          | 7.2              | Review Form                       | 23 |  |  |
|                          | 7.3 Receipt Form |                                   |    |  |  |

# 1 Introduction

Since March 15, 2000, individuals who supervise work at heating oil tank (HOT) cleanup and voluntary decommissioning projects are required to be licensed by DEQ. This user guide provides step by step instructions on how to submit a HOT Supervisor license application, how to associate a current license with your account, how to renew a HOT Supervisor license, and how to change your name on your license through Your DEQ Online.

### 1.1 Your DEQ Online

Individuals must submit license applications through Your DEQ Online.

To get started using Your DEQ Online, please complete the following steps.

1. Register an account by navigating to the <u>Your DEQ Online Public Portal</u>. Select "Register Account."

**Tip.** Licenses can only be issued to a Responsible Official YDO user. **Select "RO" account type** when creating your YDO account.

- 2. Complete identity verification.
- 3. Establish link to the "Heating Oil Tank" submittal group.

Need help with registering your account, determining what is the best account type for you, or how to select submittal groups for your account? Additional resources are available <u>online</u>.

### 1.2 Navigating in YDO – The Dashboard

This section provides a brief overview of navigating in YDO.

Once registered, the "Dashboard" is your starting point when logging into Your DEQ Online. The "Dashboard" shows a summary of current and pending activity associated with your linked facilities.

**Tip.** The navigation panel is on the far left side of the screen and provides quick access to content.

| ≡                     | ≡ Dashboard [                         |                                                                                                 |                                    |  |  |  |
|-----------------------|---------------------------------------|-------------------------------------------------------------------------------------------------|------------------------------------|--|--|--|
| 111 <b>0</b><br>Lo 11 | Info Messages                         | Submittals Permits/Licenses/Certificates & Transaction History Upcoming Obligations & Unpaid St | ubmittals                          |  |  |  |
| 67                    | Info                                  | Submittals                                                                                      |                                    |  |  |  |
|                       | Upcoming Obligation Sendback          | MY SUBMITTALS (LAST 3 MONTHS)  Pending Submitted                                                | NEW SUBMITTALS My Favorite Popular |  |  |  |
|                       | Submittals                            | No submittal record found.                                                                      |                                    |  |  |  |
|                       | CORRESPONDENCE (LAST 3 MONTHS)        |                                                                                                 |                                    |  |  |  |
| 8                     | Open     0       Authority Unre     0 | Permits/Licenses/Certificates & Transaction History                                             |                                    |  |  |  |
| Q                     | Public Unread                         | MY ACTIVE PERMITS/LICENSES/CERTIFICATES                                                         | TRANSACTION HISTORY                |  |  |  |
| ŵ                     |                                       | No record found.                                                                                | × Å                                |  |  |  |
|                       | Messages                              | -                                                                                               |                                    |  |  |  |
|                       | ANNOUNCEMENT                          | Upcoming Obligations & Unpaid Submittals                                                        |                                    |  |  |  |
|                       |                                       | NEW OBLIGATIONS                                                                                 |                                    |  |  |  |

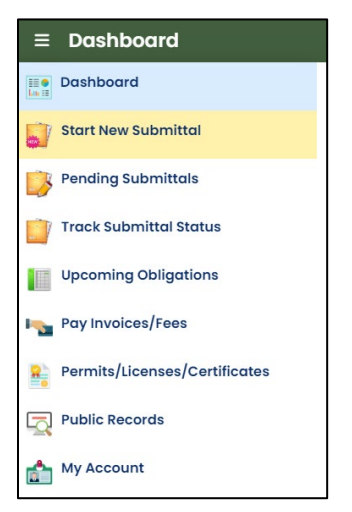

There are several ways to access and use the navigation panel.

- Click the symbol for the content you need.
- Hovering over the panel will bring up a list view of the panel
- Clicking the hamburger icon will expand to the more detailed view shown on the next page.
  - Use >> symbol at the bottom of the panel to expand and
    - symbol to contract the panel.

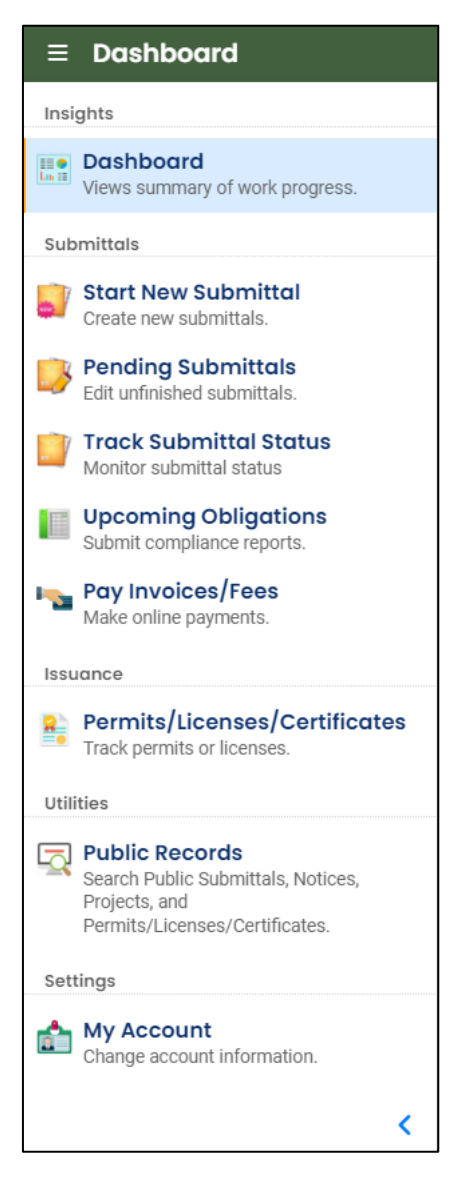

**Dashboard.** View a summary of current and pending activity for your account.

Start New Submittal. Start a new submittal here.

**Pending Submittals.** Resume editing any submittals that have been started and saved, but not yet submitted.

**Track Submittal Status.** Track the status of all submitted submittals.

**Upcoming Obligations.** View upcoming reporting obligations.

Pay Invoices/Fees. Pay DEQ invoices or fees.

**Permits/Licenses/Certificates**. View DEQ issued permits, licenses, and certificates.

**Public Records.** View published submittals, permits, licenses, and certificates, and available project data.

**My Account.** Change your contact information, facility linkage, and other account settings.

## 2 Link To Existing License

Do you already have a HOT Supervisor License? This section provides instructions on how to link your existing license to your YDO account.

1. From your dashboard, click the "My Account" 📫 button.

| ≡ | Dashboard                      |                 |
|---|--------------------------------|-----------------|
|   | Info Messages                  | Submittals Perm |
|   | Info                           | Submittals      |
|   | Upcoming Obligation Sendback   | MY SUBMITTALS   |
|   | Submittals Submittals          | No submittal r  |
|   | CORRESPONDENCE (LAST 3 MONTHS) |                 |
| 2 | Open   0                       |                 |
| - | Authority Unre 0               |                 |
|   | Public Unread                  |                 |
|   |                                |                 |
|   | Messages                       |                 |

- 2. Click the "Linked Licensee" tab.
- 3. Click the Add Licensees T button.

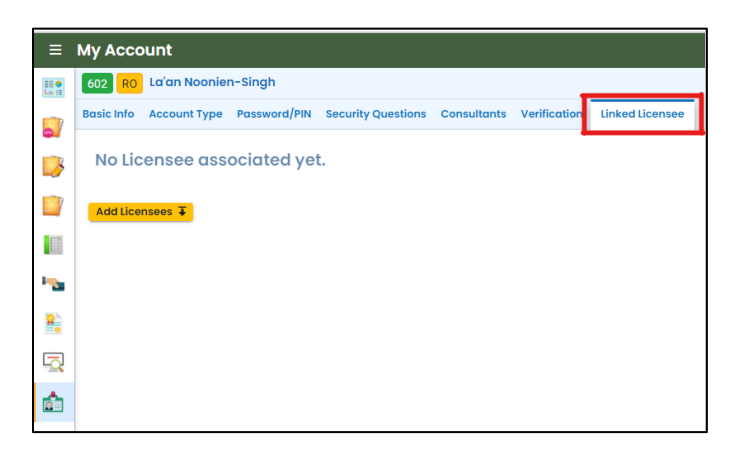

4. Select "HOT Supervisor License" from the "License Type" dropdown menu.

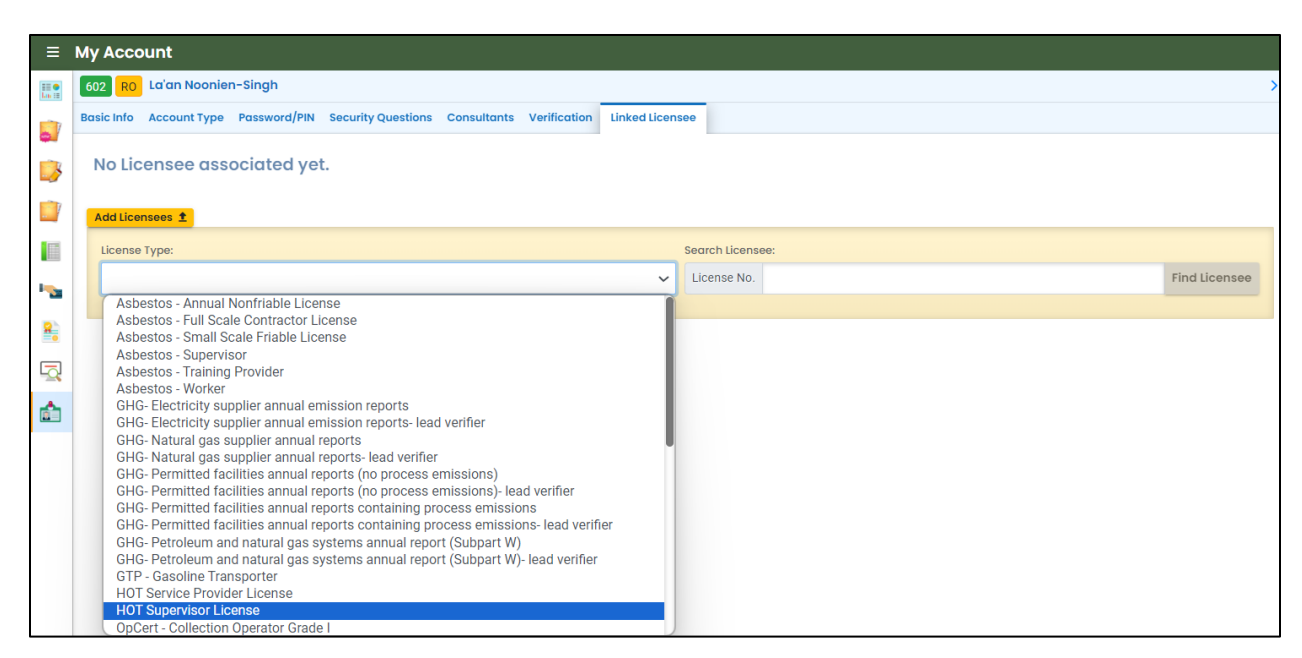

5. Type in your license number in the "Search Licensee" field.

| 6  | Click the | Find Licensee |
|----|-----------|---------------|
| ۰. |           |               |

| ≡ | ≡ My Account                                                                                     |           |                   |               |
|---|--------------------------------------------------------------------------------------------------|-----------|-------------------|---------------|
|   | 602 RO La'an Noonien-Singh                                                                       |           |                   | >             |
|   | Basic Info Account Type Password/PIN Security Questions Consultants Verification Linked Licensee |           |                   |               |
|   | No Licensee associated yet.                                                                      |           |                   |               |
|   | Add Licensees 1                                                                                  |           |                   |               |
|   | License Type: Search Li                                                                          | ensee:    |                   |               |
| - | HOT Supervisor License V License                                                                 | No. 27290 |                   | Find Licensee |
| 8 | Conrad Barry 2634 SE Steele Street , Portland, OR S                                              | 7202      | <u>5037196715</u> | 0             |
|   |                                                                                                  |           |                   |               |
|   | <u>۵</u>                                                                                         |           |                   |               |

- 7. Click  $\overset{\textcircled{}}{\bigcirc}$  to link the license to your account.
- 8. Click **b** to save your selection.

| ≡ | My Account                                                                                                    |   |
|---|----------------------------------------------------------------------------------------------------|---|
|   | * 602 RO La'an Noonien-Singh                                                                                   | > |
|   | Basic Info Account Type Password/PIN Security Questions Consultants Verification Linked Licensee               |   |
| - | Name Permissions                                                                                               |   |
| 3 | Conrad Barry                                                                                                   | ŧ |
|   | <ul> <li>Soarse steele street, Portland, 0k 9/202</li> <li>Soarse steele street, Portland, 0k 9/202</li> </ul> |   |
|   | 1 Results                                                                                                    |   |
| - | Add Licensees ∓                                                                                                |   |

**Note.** Your permissions may initially be flagged as "Not Approved". After DEQ reviews and approves the request to link your license, the status will change to "Approved". If your request has not been approved within a week, please contact the HOT Program.

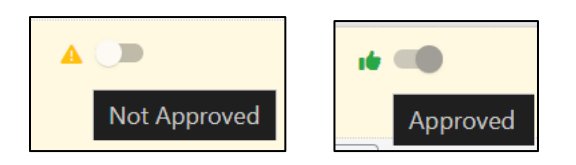

## **3 Applying for a New License**

This section provides instructions on applying for a new license.

From your Dashboard, click the "HOT Supervisor License Application" + button to start a new license application.

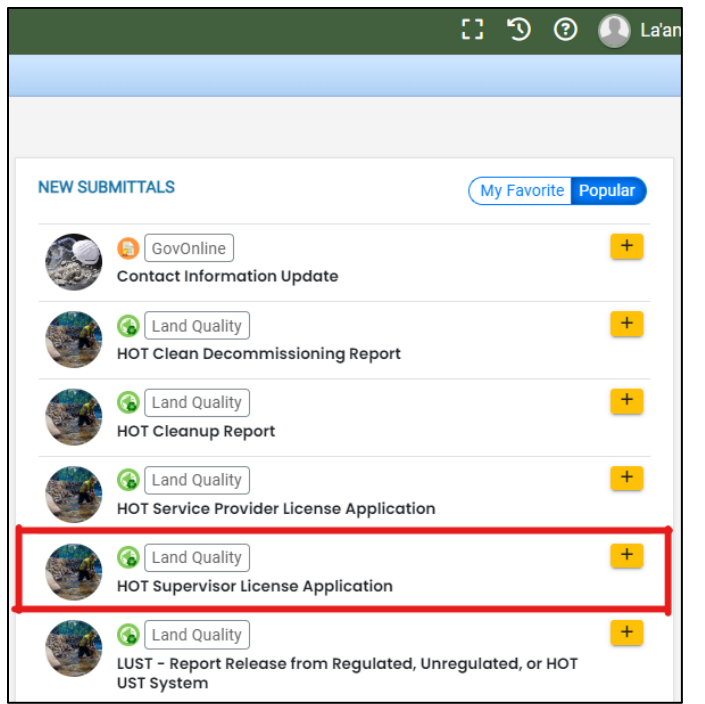

**Tip.** If you do not see any submittal options in the "New Submittals" box on your Dashboard. You will need to go to "My Account" 📩, click on "Account Type" tab, click the box next to "Heating Oil Tank" and save <sup>(a)</sup>.

You will complete a 5-step process to submit the application. The 5 steps are presented as the following tabs: **Basic Info**, **Attachment**, **Payment**, **Review**, and **Submission**.

| Heating Oil Tank Supervisor License Application                   |  |  |  |  |
|-------------------------------------------------------------------|--|--|--|--|
| <b>41699</b> Open                                                 |  |  |  |  |
| 1 Basic Info 9 2 Attachment 9 3 Payment 9 4 Review 5 Submission 9 |  |  |  |  |
|                                                                   |  |  |  |  |

### 3.1 Step 1 – Basic Info Tab

- 1. Your name and contact information will automatically populate into the application. Modify as appropriate.
- 2. Enter the date you passed the ICC Exam.

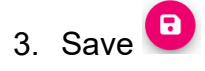

| eating Oil Tank Supervisor License Appli       | cation                  |                 |                        |  |
|------------------------------------------------|-------------------------|-----------------|------------------------|--|
| 41699 Open                                     |                         |                 |                        |  |
| Basic Info () (2) Attachment () (3) Payment () | 4 Review 5 Submission 0 |                 |                        |  |
| Applicant Information                          |                         |                 |                        |  |
| Salutation First Name                          |                         | M.I. Last N     | lame                   |  |
| La'an                                          |                         | Noo             | onien-Singh            |  |
| Company                                        | Title                   |                 | Email                  |  |
|                                                |                         |                 | noemail@deq.oregon.gov |  |
| Phone                                          | Mobile                  |                 | Fax                    |  |
| 444-444-4444                                   | 000-000-0000            |                 | 000-000-0000           |  |
| Country                                        |                         |                 |                        |  |
| ● United States ○ Canada                       |                         |                 |                        |  |
| Address                                        |                         | Unit, Suite, or | Floor #                |  |
| update                                         |                         |                 |                        |  |
| City State Zip Code                            |                         |                 |                        |  |
| update                                         | OR (Oregon)             |                 | ✓ 00000                |  |
| Date ICC Exam Passed                           |                         |                 |                        |  |
| mm/dd/yyyy                                     |                         |                 |                        |  |
| Required                                       |                         |                 |                        |  |

### 3.2 Step 2 – Attachment Tab

Upload a copy of your ICC examination results by following the steps below.

- 1. Review the "Attachment Types" box on the right side of the screen.
  - a. Note which documents are required.
  - b. Note what type of documents (e.g.; Adobe [pdf], image [jpeg], etc.) are allowed to be attached.

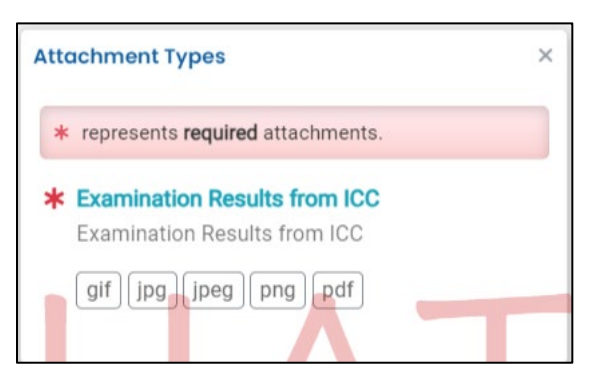

2. Click on "Click to Upload or Drag Files Over Here" to prompt a window to upload the documents as an attachment, or simply drag and drop a document from another open screen.

| <b>* 41699</b> 0          | pen                                                                                                    |                                           |  |  |  |
|---------------------------|----------------------------------------------------------------------------------------------------|-------------------------------------------|--|--|--|
| 1) Basic Info             | 2 Attachment ()                                                                                                    | 3 Payment 0 4 Review 5 Submission 0       |  |  |  |
|                           |                                                                                                    | Instruction 🔨                             |  |  |  |
| Make sure     When upload | Make sure you upload all required (*) attachments. Please refer to side panel on the right for more detailed information. When uploading an attachment, first click the file record and select a document type option for the uploaded file. |                                           |  |  |  |
|                           |                                                                                                    | 📤 Click to Upload or Drag Files Over Here |  |  |  |

3. Once uploaded, click "II Clink on the document to identify the attachment type II".

| * 41699 Open                                                                                                    | >                      |
|----------------------------------------------------------------------------------------------------|------------------------|
| 1 Basic Info                                                                                                    |                        |
| Instruction 🔨                                                                                                    |                        |
| B Make sure you upload all required (*) attachments. Please refer to side panel on the right for more detailed information. |                        |
| When uploading an attachment, first click the file record and select a document type option for the uploaded file.          |                        |
| لي ** File Names ⊕                                                                                                    | Type / Size 😄 / Date 😂 |
| ▶ ①                                                                                                    | PDF 1,816 KB 2/21/2024 |
| PDF U Click on the document to identify the attachment type. $\downarrow \downarrow$                                        |                        |
|                                                                                                    |                        |
| 1 Deculte                                                                                                    |                        |

4. Select the document type. Since a "Examination Results from ICC" is a required attachment at least one attachment must have this document type selected.

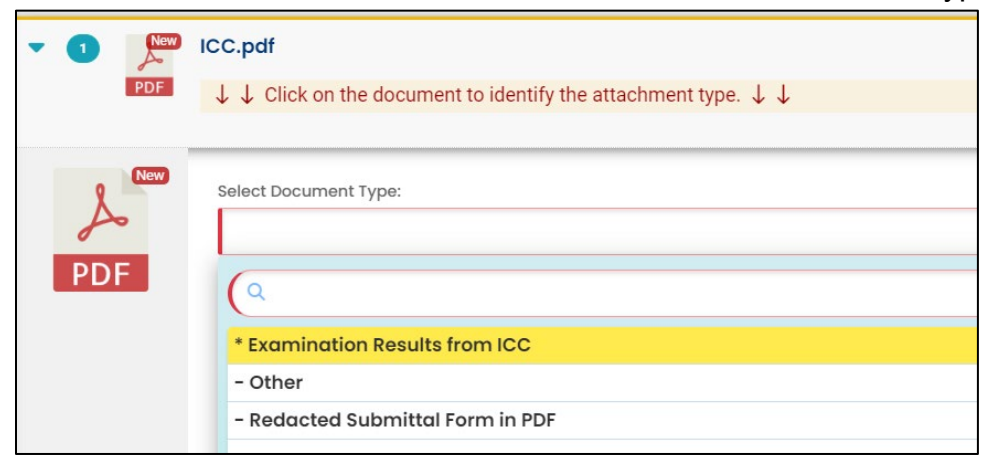

- 5. Add comment (optional).
- 6. Click <sup>1</sup> to save.

### 3.3 Step 3 – Payment Tab

Pay the required fee for a HOT Supervisor license.

Click the "Pay Amount Due" blue box to start payment process.

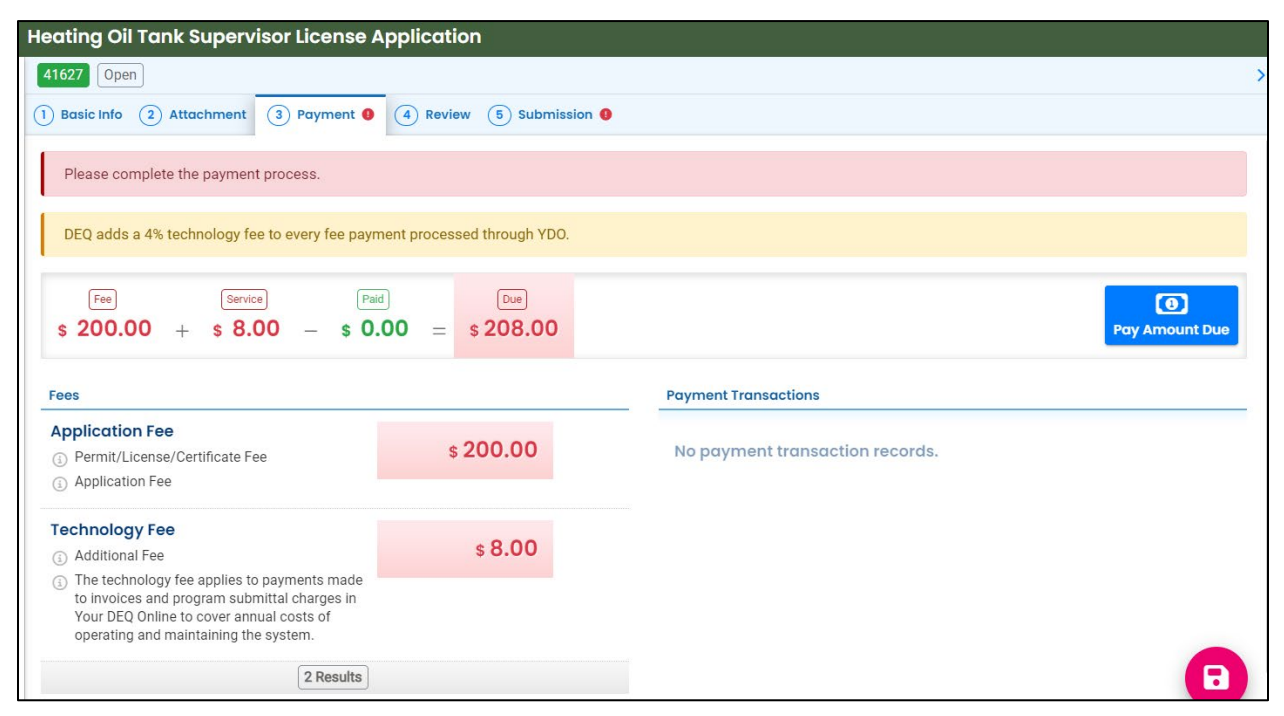

#### 3.3.1 Select your payment option

Three payment options are available: ACH, Credit Card, and check by mail. Please refer to the "<u>Payments for Submittals</u>" user guide for detailed instructions on each option.

| Fee Ser<br>\$ 200.00 + \$ 8 | .00 - \$ 0.00 =                                                                     | Due<br>\$ 208.00                                         | Pay Amount Due                                                                                                    |
|-----------------------------|-------------------------------------------------------------------------------------|----------------------------------------------------------|----------------------------------------------------------------------------------------------------|
| ● <del>↓</del> ACH          | Automated Clearing Ho<br>When clicking Pay Now but<br>Once finished, you will be re | use (ACH) pays<br>on, you will be re<br>directed back to | ment method:     Pay Now       directed to agency's payment portal to finish the payment.     the system to finish the task. |

**Tip.** Remember to print a copy of your receipt (see **Section 3.5**) to include with your check if paying by "Check by Mail". If the check is for more than one submittal include receipts for all applicable submittals. This ensures the payment is applied to the correct project(s) and avoids delays in processing your submittal(s).

| • | You have selected Check by Mail. The system will<br>show the balance due until the check is received<br>and posted. Include a copy of your Receipt of the<br>Application with Payment. |
|---|----------------------------------------------------------------------------------------------------|
|   | OK CANCEL                                                                                                    |

### 3.4 Step 4 – Review Tab

You may review all mandatory requirements under the "Review" tab.

The system will display a  $\sqrt{}$  if all required information is provided.

| 41699 Open                                                                                                    |                                           |
|----------------------------------------------------------------------------------------------------|-------------------------------------------|
| 1) Basic Info 2) Attachment 3) Payment 4 Review 5) Submission 9                                                                                       |                                           |
|                                                                                                    |                                           |
| Please review your submittal info and any attachments provided.<br>If needed, please click on the Basic Info Tab or Attachment Tab to make changes to | your submission.                          |
| Submittal Form(s) Summary                                                                                                    |                                           |
|                                                                                                    |                                           |
| Please check if the following sections are completed. Click on the PDF ( , ) h                                                                        | yperlink to open/save/print the PDF form. |
| ✓ Basic Info                                                                                                    |                                           |
| <b> </b>                                                                                                    |                                           |
| Fees/Payments                                                                                                    |                                           |
|                                                                                                    |                                           |
| Fee Service Paid Due C<br>s 200.00 + s 8.00 - s 0.00 = s 208.00                                                                                       | heck in Transit/Waiting \$ 208.00         |
|                                                                                                    |                                           |
| Mandatory Attachment                                                                                                    | Uploaded Attachment                       |
| All required attachments were included.                                                                                                    | ICC.pdf                                   |
| The submission of attachment by "Mail" is not supported by this submittal<br>form. Please upload your attachment as electronic file online.           | PDF 1,816 KB                              |

The system will display an × if required information has not been provided. The system will also flag when a required attachment is not attached. You will need to complete required information to submit the submittal.

| 40287 Open                                                                                                 |                                  |                     |
|----------------------------------------------------------------------------------------------------|----------------------------------|---------------------|
| 1) Basic Info 9 2) Attachment 9 3) Payment                                                                 | 4 Review                         | 5 Submission        |
| Please review your submittal info and any attachm<br>If needed, please click on the Basic Info Tab or Atta | ents provided.<br>achment Tab to | make changes to you |
| Submittal Form(s) Summary                                                                                  |                                  |                     |
| Please check if the following sections are compl                                                           | eted. Click on th                | ne PDF ( ) hyper    |
| × Basic Info                                                                                               |                                  |                     |
| Fees/Payments                                                                                              |                                  |                     |
| Fee Paid Balance<br>\$ 0.00 - \$ 0.00 = \$ 0.00                                                            |                                  |                     |
| Mandatory Attachment                                                                                       |                                  |                     |
| Missing required attachment.                                                                               |                                  |                     |

### 3.5 Step 5 – Submission Tab

- 1. Read the "Certification Statement" and check the box next to "I have read and agree to the above certification statement".
- 2. Click "Submit" to submit this submittal for DEQ review and approval.

| 27 Open                                                                                                    |                                                                                                    |   |
|----------------------------------------------------------------------------------------------------|----------------------------------------------------------------------------------------------------|---|
|                                                                                                    |                                                                                                    |   |
| Basic Info (2) Attachment (3)                                                                                                    | Payment (4) Review (5) Submission                                                                                                    |   |
| rtification Statement                                                                                                    |                                                                                                    |   |
| I, as the Responsible Officer or d<br>all respects factually true and co                                                                                                    | elegated by the Accounting Officer, declare that the information provided in this application or attached to the application is, to the best of my knowledge, in rrect. I am aware that the supply of false or misleading information in the application form is a criminal offence.                                                                                                    |   |
|                                                                                                    |                                                                                                    |   |
| Librar road and agree to the                                                                                                    | shour partification statement                                                                                                    |   |
|                                                                                                    |                                                                                                    |   |
| Fo prevent your information from                                                                                                    | being used inappropriately, we maintain stringent system safeguards as well as physical and administrative protection. In addition, the security safeguards                                                                                                    | s |
| To prevent your information from<br>are also powered by VeriSign's C<br>links, irrespective of the issuance                                                                                                    | being used inappropriately, we maintain stringent system safeguards as well as physical and administrative protection. In addition, the security safeguards ertificates. Once we provide you with a password, you are responsible for maintaining the confidentiality of the password. Please note that access to these of the User ID and Password, may be terminated by our discretion at any time.                                                                                                    | S |
| To prevent your information from<br>are also powered by VeriSign's C<br>inks, irrespective of the issuance                                                                                                    | n being used inappropriately, we maintain stringent system safeguards as well as physical and administrative protection. In addition, the security safeguards ertificates. Once we provide you with a password, you are responsible for maintaining the confidentiality of the password. Please note that access to these a of the User ID and Password, may be terminated by our discretion at any time.                                                                                                    | S |
| To prevent your information from<br>are also powered by VeriSign's C<br>links, irrespective of the issuance                                                                                                    | being used inappropriately, we maintain stringent system safeguards as well as physical and administrative protection. In addition, the security safeguards ertificates. Once we provide you with a password, you are responsible for maintaining the confidentiality of the password. Please note that access to these a of the User ID and Password, may be terminated by our discretion at any time.                                                                                                    | S |
| To prevent your information from<br>are also powered by VeriSign's C<br>links, irrespective of the issuance<br>inclaimer                                                                                                    | being used inappropriately, we maintain stringent system safeguards as well as physical and administrative protection. In addition, the security safeguards ertificates. Once we provide you with a password, you are responsible for maintaining the confidentiality of the password. Please note that access to these a of the User ID and Password, may be terminated by our discretion at any time. In the password, may be terminated by our discretion at any time. In the password, may be terminated by | S |
| To prevent your information from<br>are also powered by VeriSign's C<br>links, irrespective of the issuance<br>integration of the issuance<br>integration of the issuance<br>integration of the issuance<br>issuance integration of the issuance<br>issuance integration of the issuance<br>issuance integration of the issuance<br>issuance integration of the issuance<br>issuance integration of the issuance<br>issuance integration of the issuance<br>issuance integration of the issuance<br>issuance integration of the issuance<br>issuance integration of the issuance<br>issuance integration of the issuance<br>issuance integration of the issuance<br>issuance integration of the issuance<br>issuance issuance integration of the issuance<br>issuance issuance issuance integration of the issuance<br>issuance issuance issuance issuance issuance is<br>issuance issuance issuance issuance issuance issuance<br>issuance issuance issuance issuance issuance is<br>issuance issuance issuance issuance issuance issuance is<br>issuance issuance issuance issuance issuance issuance is<br>issuance issuance issuance issuance issuance issuance issuance is<br>issuance issuance issuance issuance issuance issuance issuance issuance is<br>issuance issuance i | <ul> <li>being used inappropriately, we maintain stringent system safeguards as well as physical and administrative protection. In addition, the security safeguards ertificates. Once we provide you with a password, you are responsible for maintaining the confidentiality of the password. Please note that access to these e of the User ID and Password, may be terminated by our discretion at any time.</li> <li>, or employees protect your confidential information. However personally identifiable information privacy is a new and evolving area, and despite dedicated inderstandings may result. The visitor proceeds to any external sites at their own risk. The development company specifically disclaims any and all liabilitie:</li> </ul>                                                                                                    | S |
| To prevent your information from<br>are also powered by VeriSign's C<br>links, irrespective of the issuance<br>sclaimer<br>The system, its agencies, officer:<br>efforts, some mistakes and mist<br>from damages which may result                                                                                                    | n being used inappropriately, we maintain stringent system safeguards as well as physical and administrative protection. In addition, the security safeguards ertificates. Once we provide you with a password, you are responsible for maintaining the confidentiality of the password. Please note that access to these a of the User ID and Password, may be terminated by our discretion at any time.                                                                                                    | S |
| To prevent your information from<br>are also powered by VeriSign's C<br>links, irrespective of the issuance<br>inclaimer<br>The system, its agencies, officer<br>efforts, some mistakes and mist<br>from damages which may result<br>License renewal applications mu                                                                                                    | n being used inappropriately, we maintain stringent system safeguards as well as physical and administrative protection. In addition, the security safeguards ertificates. Once we provide you with a password, you are responsible for maintaining the confidentiality of the password. Please note that access to these a of the User ID and Password, may be terminated by our discretion at any time.                                                                                                    | s |

3. The following screen will appear indicating a successful submission. Click the "Submittal Form" button for a printable copy of the submittal.

| Heating Oil Tank Si                     | upervisor License Applicat               | ion                                          |                                   |                   |                                                                                                    |  |  |
|-----------------------------------------|------------------------------------------|----------------------------------------------|-----------------------------------|-------------------|----------------------------------------------------------------------------------------------------|--|--|
| 41627 Complete Subm                     | ittal                                    |                                              |                                   |                   | · · · · · · · · · · · · · · · · · · ·                                                                                                    |  |  |
|                                         |                                          |                                              |                                   |                   |                                                                                                    |  |  |
| Submissio                               | on Successful!                           |                                              |                                   |                   |                                                                                                    |  |  |
| Confirmation of Subr                    | nittal: 1. Your application has been rec | eived and will be reviewed shortly. 2. Check | your account, email and text mess | age for system no | tification at various mile stones.                                                                                                    |  |  |
| Please click 🔒 Re                       | ceipt to print your receipt.             |                                              |                                   |                   |                                                                                                    |  |  |
|                                         |                                          |                                              |                                   |                   |                                                                                                    |  |  |
| Submittal Summary                       |                                          |                                              |                                   | Submittal Form    | n Info                                                                                                    |  |  |
| Submittal ID:                           |                                          | 41627                                        |                                   | Name:             | HOT Supervisor License Application                                                                                                    |  |  |
| Submittal Date:                         |                                          | 2/2/2024, 01:53 PM                           |                                   | Method:           | Online Submission                                                                                                    |  |  |
| Submittal By:                           | La                                       | a'an Noonien-Singh                           |                                   |                   |                                                                                                    |  |  |
|                                         | <br>n/                                   | oemail@deq.oregon.gov                        |                                   |                   |                                                                                                    |  |  |
| Owner Information:                      | La<br>4                                  | a'an Noonien-Singh<br>444444444              |                                   |                   |                                                                                                    |  |  |
|                                         | n                                        | oemail@deq.oregon.gov                        |                                   |                   |                                                                                                    |  |  |
| Fee Detail                              |                                          |                                              |                                   | Certification     |                                                                                                    |  |  |
|                                         |                                          |                                              |                                   |                   |                                                                                                    |  |  |
| Name                                    | Type<br>Bormit /Liconso /Cor             | tificato Eco                                 | Amount                            | Statement:        | I, as the Responsible Officer or delegated by the Accounting Unicer, declare that the information provided in this<br>application or attached to the application is, to the best of my knowledge, in all respects factually true and |  |  |
| Technology Fee                          | Additional Fee                           | lincale ree                                  | \$200.00                          |                   | correct. I am aware that the supply of false or misleading information in the application form is a criminal<br>offence.                                                                                                    |  |  |
|                                         |                                          |                                              | *                                 | Question:         | what is your favorite song?                                                                                                    |  |  |
| Payment Detail                          |                                          |                                              |                                   | Answer:           | *****                                                                                                    |  |  |
| Date P                                  | Method                                   | Fee Amount                                   | Paid Amount                       | PIN Number:       | *********                                                                                                    |  |  |
| Total:                                  |                                          | \$208.00                                     | \$0.00                            | Sender IP:        | 159.121.206.56                                                                                                    |  |  |
|                                         |                                          |                                              |                                   |                   |                                                                                                    |  |  |
| Attachment List                         |                                          |                                              |                                   |                   |                                                                                                    |  |  |
| ECSI Guide App<br>other<br>PDF 1,816 KB | endix F .pdf                             |                                              |                                   |                   |                                                                                                    |  |  |

4. If paying with a check in the mail, click the "Receipt" button to print a copy of the receipt to include with the check.

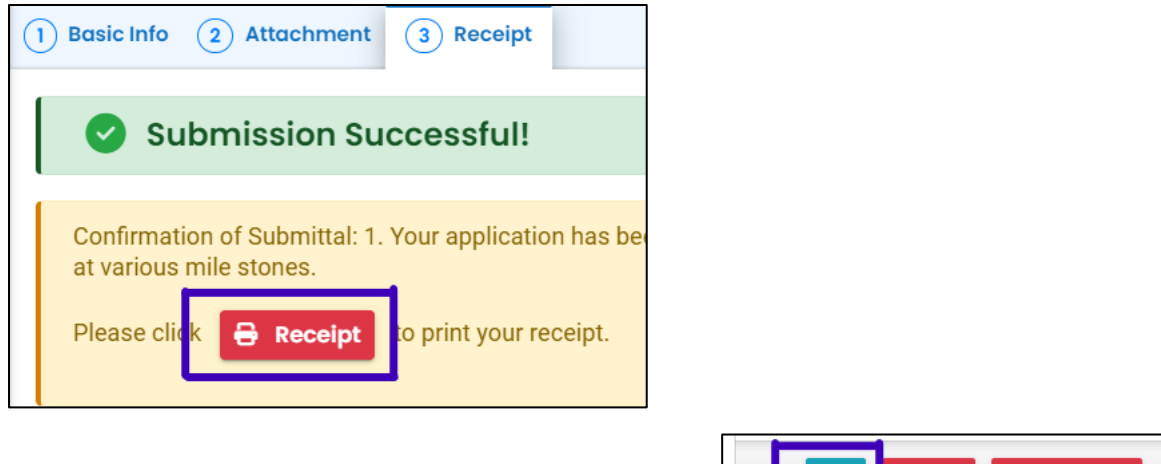

5. Click "Finish" button to return to your account.

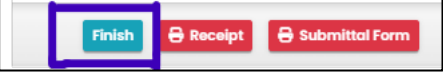

## 4 Renewing a License

Click on the Permits/Licenses/Certificates (PLC) button to start the renewal process.

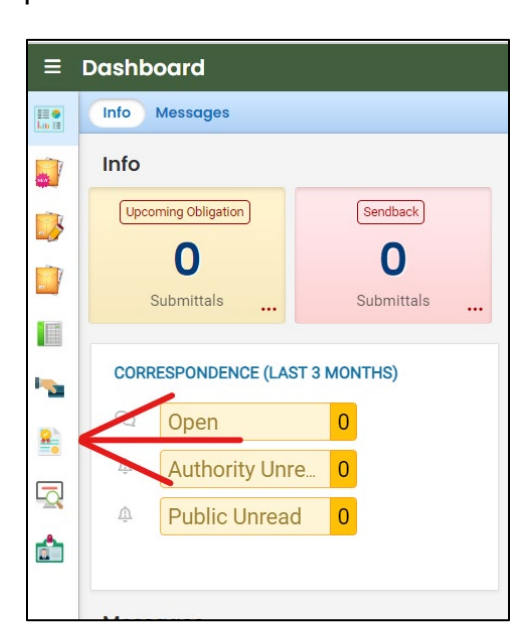

- 1. Select "HOT Supervisor License" under "PLC Type".
- 2. Click the 🙂 button to bring up additional options.

| ≡        | Permit/License/Certificate (PLC)     |      |                                            |                       | [] 'Ŋ 🕐 🚇 La'an             |
|----------|--------------------------------------|------|--------------------------------------------|-----------------------|-----------------------------|
|          | Q Search                             | <    |                                            | O 1~1 of              | 1 O Issued Date (New-Old) - |
|          | Saved/Preset Queries                 |      | a'an Noonien-Singh                         | (1) Issued 2/2/2024   |                             |
|          | 🕼 (Pick Saved/Preset Queries)        | VIEW | PLC No. 27585 Env Interest HOT Clean Decom | 2/2/2026 1 year later |                             |
|          | Criteria                             |      | HOT Supervisor License                     |                       | $\Lambda$                   |
| 2        | Keywords 💼                           |      | 0.1~                                       | 1 of 1 🗅              | ()`                         |
|          | Filter by Permit Number, Site Name . |      | 014                                        |                       |                             |
| -        | 6                                    |      |                                            |                       |                             |
| 8        | PLC Status                           |      |                                            |                       |                             |
|          | +                                    |      |                                            |                       |                             |
| 4        | РLС Туре                             | •    |                                            |                       |                             |
| <u>e</u> | HOT Supervisor License +             |      |                                            |                       |                             |

3. Click the Obutton.

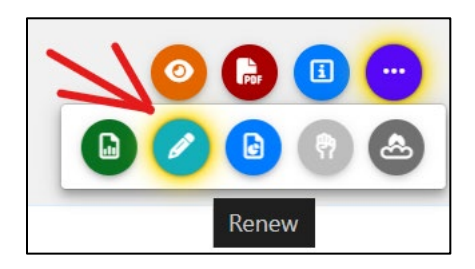

4. Update information as needed, complete the application, and submit the renewal application (See **Section 3**).

| ÷     | Heating Oil Tanl        | CSupervisor License Ap | plication       |                 |                              |   |
|-------|-------------------------|------------------------|-----------------|-----------------|------------------------------|---|
| III 🕈 | 41632 Open              |                        |                 |                 |                              |   |
|       | 1) Basic Info 🌒 🤇       | Attachment 3 Payment 9 | 4 Review 5 Subm | nission         |                              |   |
| 3     | License                 |                        |                 |                 |                              |   |
|       | HOT Superviso<br>Issued | r License # 2729       | 90              | Permit ID 27321 | Expiration Date 3/1/2024     | ٦ |
| ••••  | Applicant Informat      | ion                    |                 |                 |                              |   |
|       | Salutation              | First Name             |                 | M.I.            | Last Name                    |   |
| -     |                         | Conrad                 |                 |                 | Barry                        |   |
| 424   | Company                 |                        | Title           |                 | Email                        |   |
|       | Oregon DEQ              |                        |                 |                 | conrad.barry@deq.state.or.us |   |
|       |                         |                        |                 |                 |                              |   |

### 5 Name Change

Click on the Permits/Licenses/Certificates (PLC) button to start the name change process.

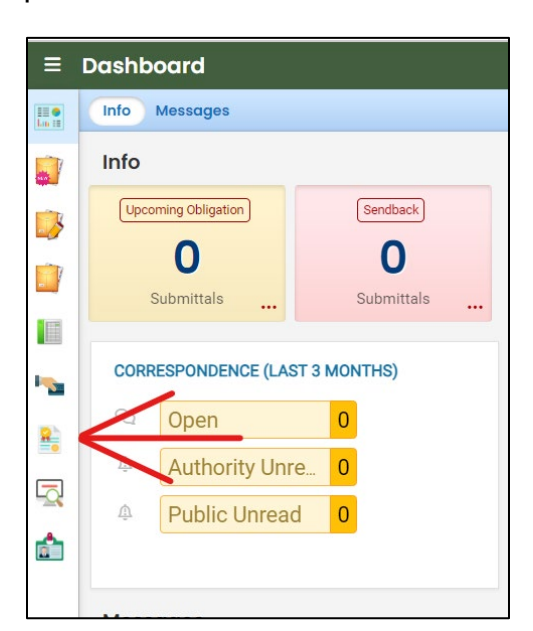

- 1. Select "HOT Supervisor License" under "PLC Type".
- 2. Click the 💛 button to bring up additional options.

| ≡        | Permit/License/Certificate (PLC)     |      |                                            |                       | [] 'Ŋ 🕐 🚇 La'an             |
|----------|--------------------------------------|------|--------------------------------------------|-----------------------|-----------------------------|
|          | Q Search                             | <    |                                            | O 1~1 of              | 1 O Issued Date (New-Old) - |
|          | Saved/Preset Queries                 |      | a'an Noonien-Singh                         | (1) Issued 2/2/2024   |                             |
|          | 🕼 (Pick Saved/Preset Queries)        | VIEW | PLC No. 27585 Env Interest HOT Clean Decom | 2/2/2026 1 year later |                             |
|          | Criteria                             |      | HOT Supervisor License                     |                       | $\Lambda$                   |
| 2        | Keywords 💼                           |      | 0.1~                                       | 1 of 1 🗅              | ()`                         |
|          | Filter by Permit Number, Site Name . |      | 014                                        |                       |                             |
| -        | 6                                    |      |                                            |                       |                             |
| 8        | PLC Status                           |      |                                            |                       |                             |
|          | +                                    |      |                                            |                       |                             |
| 4        | РLС Туре                             | •    |                                            |                       |                             |
| <u>e</u> | HOT Supervisor License +             |      |                                            |                       |                             |

3. Click the button.

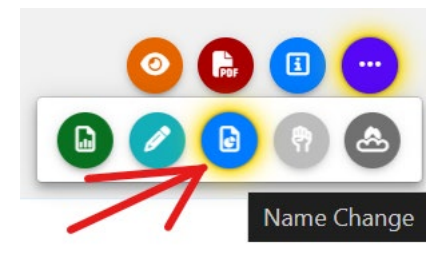

4. Update name, update contact information, as needed, complete the application, and submit the name change application (See **Section 3**).

| ÷                     | Heating Oil Tank S         | upervisor License Application          |                  |                                            |
|-----------------------|----------------------------|----------------------------------------|------------------|--------------------------------------------|
| 111 <b>0</b><br>km 11 | 41638 Open                 |                                        |                  |                                            |
| -                     | 1) Basic Info 2) Att       | achment (3) Payment (9) (4) Review (5) | Submission 🟮     |                                            |
| 3                     | License                    |                                        |                  |                                            |
|                       | HOT Supervisor L<br>Issued | icense # 27585                         | Permit ID 295208 | Expiration Date2/2/2026Issued Date2/2/2024 |
|                       | Applicant Information      |                                        |                  |                                            |
| 8                     | Salutation                 | First Name                             | M.I. Last        | t Name                                     |
|                       |                            | La'an                                  | Si               | ingh-Kirk                                  |
| <u> </u>              | Company                    | Title                                  |                  | Email                                      |
|                       |                            |                                        |                  | noemail@deq.oregon.gov                     |

## 6 Send back

Submittal "Send back" are shown and accessible from two locations on your Dashboard. Either click the three red dots in the "Send back" box under "Info" or look under "Pending" in your "My Submittals (Last 3 Months) box.

1. Click the pencil to open the submittal.

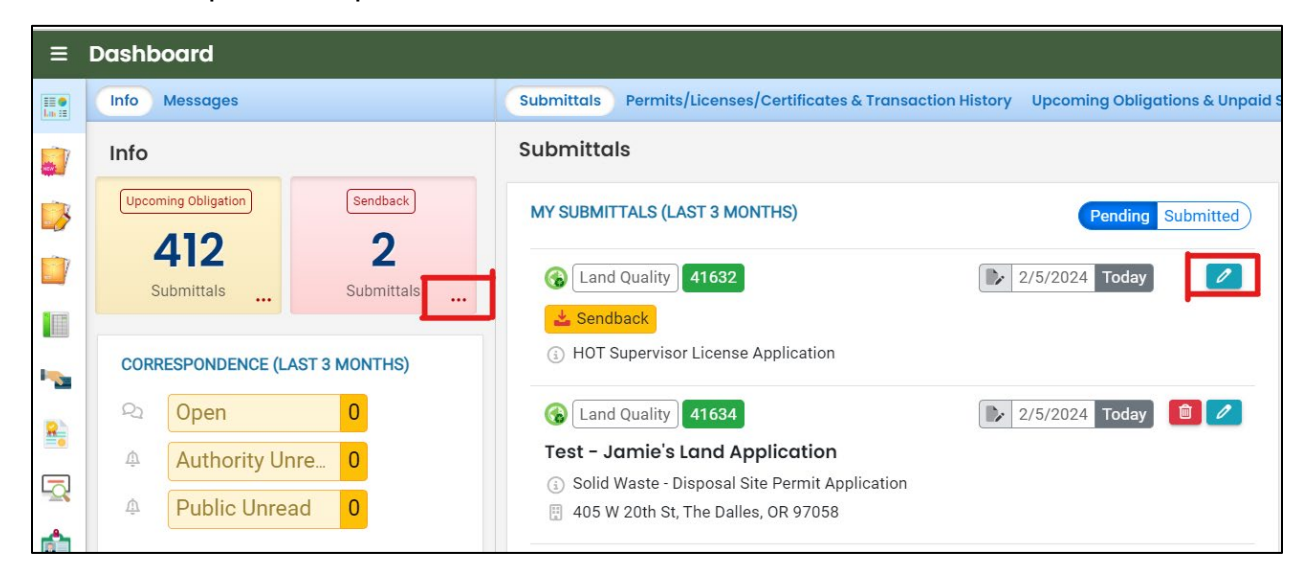

The reason for sending back the submittal will be in the top right corner.

Correct and re-submit the application.

Note. No additional payment is required.

| Heating Oil Tank Supervisor License Application                                                                                                    | [] 🕤 🗿 🚇 La'an                                                                                                    |
|----------------------------------------------------------------------------------------------------|----------------------------------------------------------------------------------------------------|
| 41627 Amendment                                                                                                    | Send Back Comments ×                                                                                                    |
| Basic Info ② Attachment ③ Payment ④ Review ⑤ Submission      Certification Statement      I, as the Responsible Officer or delegated by the Accounting Officer, declare that the information provided in this application or attached to the application is, to the                                                                                                    | Z/2/2024 Kate Daugherty     Send Back Reason: The attachment included is     not the ICC exam results. Please attached the     correct document and re-submit. Thanks. |
| best of my knowledge, in all respects factually true and correct. I am aware that the supply of false of misleading information in the application form is a criminal offence.                                                                                                    | Send Back Attachments ×                                                                                                    |
| I have read and agree to the above certification statement                                                                                                    | Submittal Information ×                                                                                                    |
| Security Precautions                                                                                                    | HOT Supervisor License Application                                                                                                    |
| To prevent your information from being used inappropriately, we maintain stringent system safeguards as well as physical and administrative protection. In addition,<br>the security safeguards are also powered by VeriSign's Certificates. Once we provide you with a password, you are responsible for maintaining the confidentiality of the<br>password. Please note that access to these links, irrespective of the issuance of the User ID and Password, may be terminated by our discretion at any time. |                                                                                                    |
|                                                                                                    |                                                                                                    |

## 7 Track Your Submittal

Your completed submittal is populated to your "Track Submittal Status" <sup>III</sup> page with a status of "Complete Submittal" highlighted in orange. This page provides a record of your submittals to DEQ through YDO. Additional actions you may take from this page are provided in the following subsections.

| Land Quality 41627 # 27585 ③ | <ul><li>Approved</li><li>Action New</li></ul> | <ul> <li>La'an Noonien-Singh</li> <li>2/2/2024 3 days ago</li> </ul> |  |
|------------------------------|-----------------------------------------------|----------------------------------------------------------------------|--|
|------------------------------|-----------------------------------------------|----------------------------------------------------------------------|--|

### 7.1 View Submittal Detail

Click the <sup>9</sup> button.

| Land Quality 41627 # 27585<br>HOT Supervisor License Application | <ul><li>Approved</li><li>Action New</li></ul> | <ul> <li>La'an Noonien-Singh</li> <li>2/2/2024 3 days ago</li> </ul> |  |
|------------------------------------------------------------------|-----------------------------------------------|----------------------------------------------------------------------|--|
|------------------------------------------------------------------|-----------------------------------------------|----------------------------------------------------------------------|--|

#### 7.1.1 Submittal Summary Tab

Track the progress of DEQ's review of the through the "Review Flow" box on the right.

| ÷        | Submitted Submittal Info                                          |                                                                                    | [] 🕤 🕐 🕒 La'ar                                                                                                    |
|----------|-------------------------------------------------------------------|------------------------------------------------------------------------------------|----------------------------------------------------------------------------------------------------|
|          | 41627 Approved                                                    | <b>e</b> >                                                                         | Site Info ×                                                                                                    |
|          | Submittal Summary Attachment 1 Issuance 1 Email History 5 Payment | Correspondence                                                                     |                                                                                                    |
|          | Case Review Summary                                               | Submittal Summary                                                                  | Review Flow ×                                                                                                    |
|          | Payment Due<br>s 208.00                                           | HOT Supervisor License Application Heating Oil Tank Supervisor License Application | Administrative Review                                                                                                 |
|          | Fee: \$200.00 / Service: \$8.00                                   | 41627 f50066                                                                       | 2 40                                                                                                    |
| -        | Status                                                            | Environmental Land Quality     2/2/2024 3 days ago                                 | Issue License/Certificate                                                                                             |
| 8        | Approved                                                          |                                                                                    | Send Back Comments X                                                                                                  |
|          | by Katie Daugherty 2/5/2024                                       |                                                                                    | Q 2/2/2024 Katie Daugherty                                                                                            |
| <b>1</b> | History                                                           |                                                                                    | Send Back Reason: The attachment<br>included is not the ICC exam results.<br>Please attached the correct document and |
|          | 2/5/2024 Katie Daugherty Task re-open by the reviewer             |                                                                                    | re-submit. Thanks.                                                                                                    |

Use the "Send the request for Revision/Withdrawal/Amend to the administrator" options to request DEQ allow you to amend or withdrawal the submittal.

| Send the request for Revision/Withdrawal/Amend to the adm | inistrator 🥹 |
|-----------------------------------------------------------|--------------|
| Revision     Withdrawal     Amend                         | Send Request |
| Request Reason                                            |              |
|                                                           |              |
|                                                           |              |

#### 7.1.2 Attachment Tab

View and download the documents attached to the submittal.

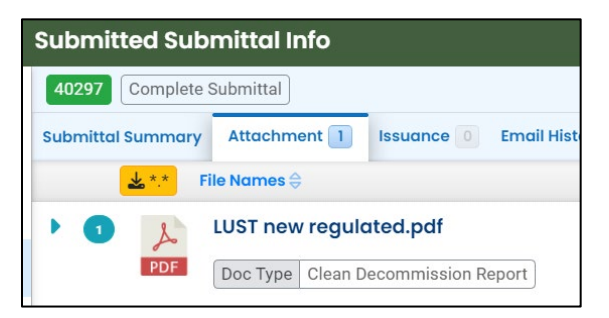

#### 7.1.3 Issuance Tab

Once DEQ completes their review and issues the license, the license populates to the "Issuance" tab. Click the red button to download the license.

| ←                | Submitted Submittal Info                                  |
|------------------|-----------------------------------------------------------|
| III •<br>Loo III | 41627 Approved                                            |
| and a second     | Submittal Summary Attachment 1 Issuance 1 Email History 5 |
|                  | Issuance Documents                                        |
| Ĩ                | Final Documents                                           |
|                  | Heating Oil Tank Supervisor<br>License 27585              |
| <b>-</b>         | ③ Issued                                                  |
| 8                | Document # 27585                                          |
|                  |                                                           |
|                  |                                                           |

#### 7.1.4 Email History Tab

Emails sent by YDO related to this submittal are located under this tab.

| ÷        | Submitted Submittal Info                                        |                                                                    |              |
|----------|-----------------------------------------------------------------|--------------------------------------------------------------------|--------------|
|          | 41699 Approved                                                  |                                                                    | <b>e</b> >   |
|          | Submittal Summary Attachment 1 Issuance 1 Email History 4 Payme | ent Correspondence                                                 |              |
| -        | Subject                                                         | To/From                                                            | Last Sent    |
| 3        | [UAT] ODEQ HOT Supervisor Application Received                  | TO noemail@deq.oregon.gov                                          | 2024-02-21 🗸 |
|          |                                                                 | FROM YourDEQOnline@govonlinesaas.com                               |              |
|          | 2 [UAT] ODEQ HOT Supervisor License Application Sent Back       | TO] noemail@deq.oregon.gov<br>FROM YourDEQOnline@govonlinesaas.com | 2024-02-21   |
| <b>*</b> | [UAT] ODEQ HOT Supervisor Application Received                  | T0 noemail@deq.oregon.gov                                          | 2024-02-21 🗸 |
| 8        |                                                                 | FROM YourDEQOnline@govonlinesaas.com                               |              |
|          | UAT] ODEQ HOT Supervisor License Application Approved           | TO noemail@deq.oregon.gov                                          | 2024-02-21 🗸 |
|          |                                                                 | FROM YourDEQOnline@govonlinesaas.com                               |              |
|          |                                                                 | 4 Results                                                          |              |

#### 7.1.5 Payment Tab

Track payments related to this submittal here.

| Submitted Submittal Info                                                                                                    |  |  |  |  |
|----------------------------------------------------------------------------------------------------|--|--|--|--|
| 40297 Complete Submittal                                                                                                    |  |  |  |  |
| Submittal Summary Attachment 1 Issuance 0 Email History 1 Payment Correspondence                                                                                                    |  |  |  |  |
| A Reminder: Payment of \$104.00 is due until the full amount has been received and posted.                                                                                                    |  |  |  |  |
| DEQ adds a 4% technology fee to every fee payment processed through YDO.                                                                                                    |  |  |  |  |
| Fee         Service         Paid         Due         Check in Transit/Waiting           \$ 100.00         +         \$ 4.00         -         \$ 0.00         =         \$ 104.00         \$ 104.00 |  |  |  |  |
| Submitted Submittal Info                                                                                                    |  |  |  |  |
| 40971 Complete Submittal                                                                                                    |  |  |  |  |
| Submittal Summary Attachment 1 Issuance 0 Email History 1 Payment Correspondence                                                                                                    |  |  |  |  |
| There is no payment due at this time.                                                                                                    |  |  |  |  |
| Fee Service Paid Balance                                                                                                    |  |  |  |  |
| <b>\$ 100.00</b> + <b>\$ 4.00</b> - <b>\$ 104.00</b> = <b>\$ 0.00</b>                                                                                                    |  |  |  |  |

#### 7.1.6 Correspondence Tab

Chats with DEQ are tracked here.

| Submitted Submittal Info                                                         |    |           |
|----------------------------------------------------------------------------------|----|-----------|
| 40292 Complete Submittal                                                         |    | C >       |
| Submittal Summary Attachment 1 Issuance 0 Email History 1 Payment Correspondence |    |           |
| Start a correspondence thread                                                    | 11 | )<br>Post |
| Correspondence Date/Time                                                         |    |           |
| mm/dd/yyyy -:                                                                    |    |           |
|                                                                                  |    |           |
| No correspondence messages.                                                      |    |           |

### 7.2 Review Form

Click the button to access the submittal content.

| Image: Land Quality       41627       # 27585       Image: Land Quality       Approved         Image: Hot Supervisor License Application       Image: Land Quality       Action       New | <ul> <li>La'an Noonien-Singh</li> <li>2/2/2024 3 days ago</li> </ul> | <b>b i</b> O |
|----------------------------------------------------------------------------------------------------|----------------------------------------------------------------------|--------------|
|----------------------------------------------------------------------------------------------------|----------------------------------------------------------------------|--------------|

The form cannot be modified.

| Heating Oil Tank Supervisor License Application        |                       |              |              |     |                        |  |
|--------------------------------------------------------|-----------------------|--------------|--------------|-----|------------------------|--|
| 41627 Approved                                         |                       |              |              |     |                        |  |
| 1) Basic Info         2) Attachment         3) Receipt |                       |              |              |     |                        |  |
| Applicant Informat                                     | ion                   |              |              |     |                        |  |
| Salutation                                             | Salutation First Name |              | M.I. Last No |     | lame                   |  |
|                                                        | La'an                 |              |              | Noc | onien-Singh            |  |
| Company                                                |                       | Title        | Email        |     | Email                  |  |
|                                                        |                       |              |              |     | noemail@deq.oregon.gov |  |
| Phone                                                  |                       | Mobile       |              |     | Fax                    |  |
| 444-444-4444                                           |                       | 000-000-0000 |              |     | 000-000-0000           |  |

### 7.3 Receipt Form

Click the Dutton to access a copy of your receipt to save or download.

| Land Quality 416                                                                                       | 27 # 27585 ③ ① Approved<br>se Application ② Action New                   | 은 La'an Noonien-Singh<br>(같은 2/2/2024 3 days a | igo 🗎 🗎 🥝 |
|----------------------------------------------------------------------------------------------------|--------------------------------------------------------------------------|------------------------------------------------|-----------|
| Department of Env                                                                                      | Submittal Receipt                                                        |                                                |           |
| DEQ 700 NE Multnomah                                                                                   | Street, Suite 600 Portland, OR 97232-4100                                | Date Created: 2/5/2024                         |           |
| Submittal Summary                                                                                      |                                                                          | Submittal ID: 41627                            |           |
| Form Detail Submittal Name: HOT Supervisor Licer                                                       | nse Application                                                          |                                                |           |
| Submission Method: Online                                                                              | Fee Program ID: 74                                                       |                                                |           |
| Action Type: New                                                                                       | Fee Program Name: HWGENID                                                |                                                |           |
| Payment Information (E                                                                                 | BALANCE DUE)                                                             |                                                |           |
|                                                                                                    |                                                                          |                                                |           |
| Processing Fee: \$200.00 Techno                                                                        | logy Fee: <b>\$8.00</b>                                                  |                                                |           |
| Processing Fee: \$200.00 Techno<br>Total Amount Due: \$208.00                                          | ology Fee: <b>\$8.00</b>                                                 |                                                |           |
| Processing Fee: \$200.00 Techno<br>Total Amount Due: \$208.00<br>To complete your submittal, send a co | ilogy Fee: <b>\$8.00</b><br>py of this Submittal Receipt and payment to: |                                                |           |